## 「らくらく Web テスト」のご紹介

「らくらく Web テスト」を起動し て、実行したいテストを選択します。 (ここでは、「らくらく Web テスト のサンプル」)

- • × 🖉 らくらく Web テスト 教員選択ページ - Windows Inte... 🥢 http://karamatsu.shinshu-u.ac.jp/ - 5686 Web ... 🍷 🗖 🔜 らくらく Web テスト 教員選択ページ らくらく Web テスト のサンプルを体験できます (パイパート and priod ) - スペロ4年13月度に現在の表です) 10 ■ 食料生産科学科 <u>
萩原素之</u> 1) 説明を読んでからサンプルページに進んで下さい。 ■ 森林科学科 2) ACRU へのログインが共了するまで、シレ持ってください。 ログイン和は解答できません。 PCの研究性とキュリティーが除いフトの経営などのによっては、ページが 天然に表示されるまでに関係がかから場合が多います。 ■ 応用生命科学科 AFC 3) 問題文が表示され、テストが始まります。 ポンライン相関課題のページスは登録等の人力増がありますが入力は 任意です。 ■ 機能性食料開発学専攻 らくらくWebテストのサンプル 4) 解剖がおわったら、「弦点」ボタンをクリックしてください。 5)合格のを取ったら、「テスト結果の送信」ボケンをクリックして下さい。 合称したことが性助牧員知にメール通知され、サーバーに合格が記録 され、社会教員から、合格を確認した旨のメールが活信されます。 6)解答をやり置したい時は、「テストやり直し」ボタンをクリックしてください。 「テスト結果の送信」ボタンをクレクした時に、セキュリティー対領ソフトが シール送信を許可するための確認するウィルウを表示したら許可して 下さい。許可しないと言格場合のメールが送信されません。 ((R6 BC))

その科目の受講登録が確認され、ACSU認証が自動的に行われた後、 テストの解答画面が表示されます。

| e                                                                |                                  | らくらく Web テスト サン | ブル                                                                             | - 🗆 🗙 |
|------------------------------------------------------------------|----------------------------------|-----------------|--------------------------------------------------------------------------------|-------|
| <b>-</b> 6x6x                                                    | )さん【<br>Webテスト想開始しました。           | 1 回目/上映回数設定なし]  | <mark>Таки 2014/11/28 10:15</mark><br>К.б.(Web9:Д.F. (С) М. Насінага, 2006-201 | 4     |
|                                                                  |                                  |                 |                                                                                |       |
| 合格点がとれたら、テスト合格を登録して下さい。 期限は O年O月O日 合格基準点と解答                      |                                  |                 |                                                                                |       |
| 質問                                                               | 質問や不正解だった<br>問題番号などを入力<br>してください |                 | の制限時                                                                           | 間     |
| テスト合格の登録 質問などがあれば、「テスト合格の金録」をクリックする称に質問題に記入して下さい。                |                                  |                 |                                                                                |       |
| 回題・<br>光の3原色は次のうちどれか?                                            |                                  |                 |                                                                                |       |
|                                                                  |                                  |                 |                                                                                |       |
| 問題 2.                                                            |                                  |                 |                                                                                |       |
| 。<br>つ ガ                                                         | ンリン 0 灯油 (                       | ○ 軽油            |                                                                                |       |
| 問題 3.                                                            |                                  |                 |                                                                                |       |
| 龜を助けた                                                            |                                  |                 |                                                                                |       |
| お疲れ様でした。「採点」ボタンを押して採点してください。<br>合格したら、「テスト合格の登録」ボタンで合格を登録してください。 |                                  |                 |                                                                                |       |
| 採点                                                               | 解答を終え7                           | この「採点」ボタンをクリッ   | ックして採点します。                                                                     | v     |
| ]                                                                | 削胶時间 い                           | つはいになると日動的に採息   | これしまう                                                                          |       |

採点結果が表示され、合格基準点を超えると、「テスト合格の登録」が可能になります。

「テスト合格の登録」をクリックすると、合格したことをサーバーに記録するとともに、担当教員 からの合格確認メールの送信処理や、担当教員への質問の送信処理に移ります。

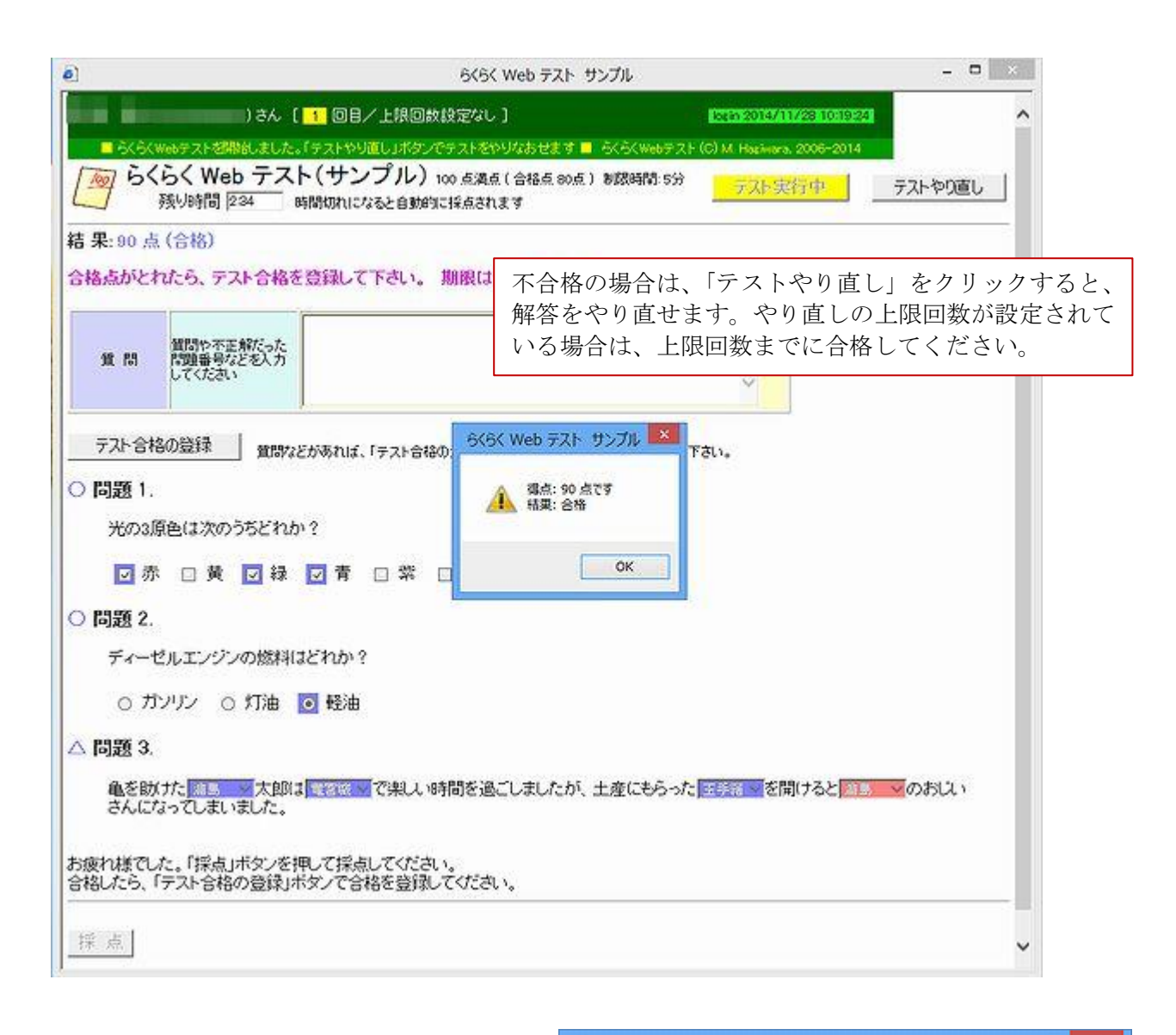

合格の記録やメール送信処理が終わると、 右のウィンドウが表示され、「信大 Web メ ールへ」をクリックすると、担当教員から の合格確認メールを受信します。

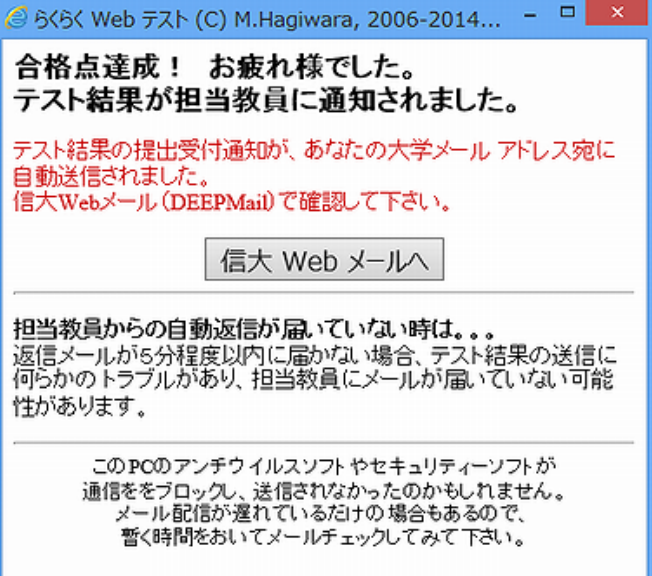